# 「成人娛樂」頁籤 解鎖與關閉\_設定教學

# 如何進入「成人娛樂」頁籤

1. 請使用遙控器於機上盒畫面中選取「成人娛樂」 頁籤,並按下OK鍵進行解鎖。

| 這運影劇 海報輪播+我的APP | YouTube 成人娛樂 | 生活資訊 03:31 <b>Hom</b> | e十中嘉寬頻 |
|-----------------|--------------|-----------------------|--------|
|                 |              |                       |        |
| 按遙控器上 ОК        | 鍵以解鎖更多內容     |                       |        |
|                 |              |                       |        |
|                 |              |                       |        |
|                 |              |                       |        |
|                 |              |                       |        |

請輸入「親子鎖」密碼進行解鎖,您可在機上盒
 包裝內的紙本說明書中查看預設密碼。

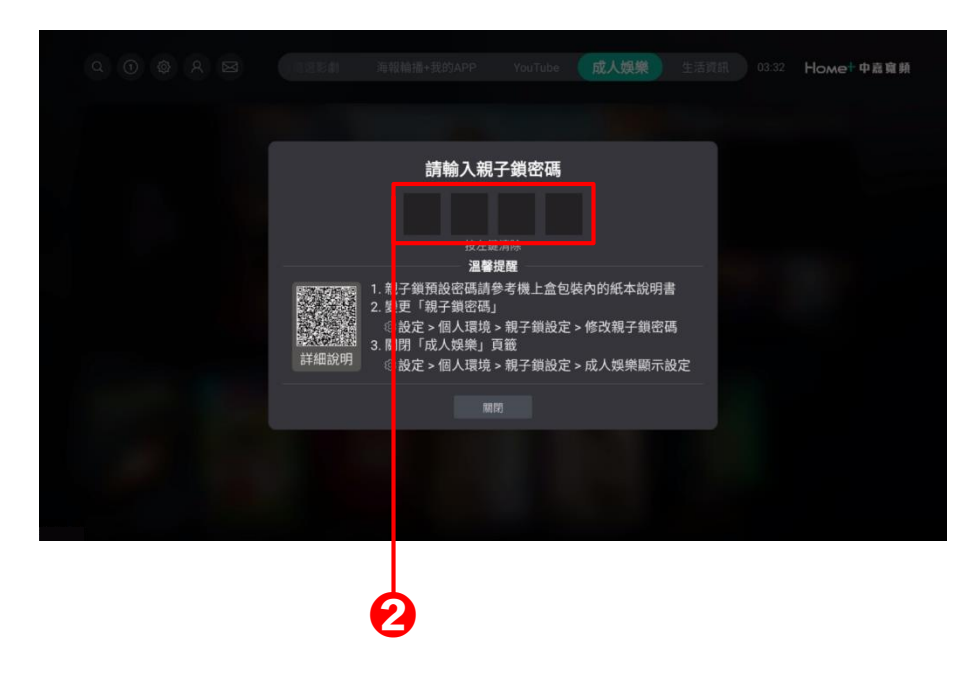

Strictly Private and Confidential

### Home+中嘉寬頻·

**3.** 正確輸入「親子鎖」密碼後,「成人娛樂」頁籤中 的內容即會顯示於螢幕畫面之上。

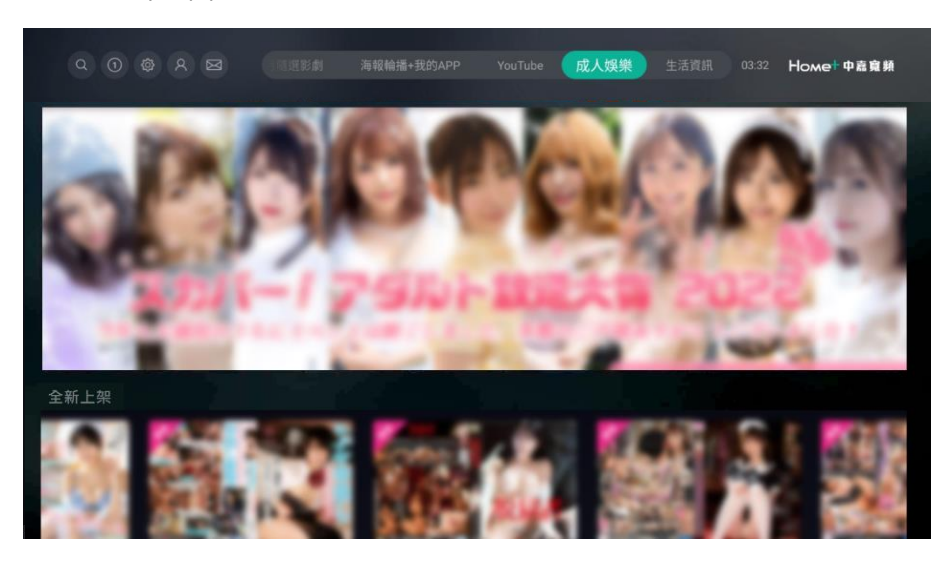

# 開啟/關閉「成人娛樂」頁籤

1. 請使用遙控器於機上盒畫面左上角選取齒輪圖示, 並按下OK鍵進入「設定」選單。

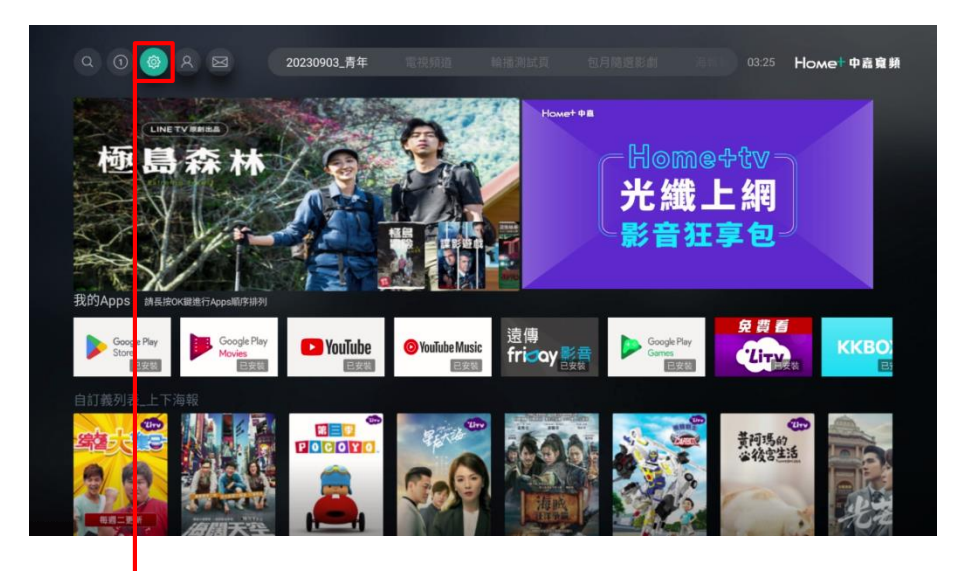

2. 請選取左方「個人環境」選單,並進入右方「親子 鎖設定」畫面。

|              | 系統升級      |        |
|--------------|-----------|--------|
|              | 親子鎖設定     |        |
|              | 個人認證碼     |        |
| Ճ Android 設定 | 語言設定      | 繁體中文 👻 |
| 2。個人環境       | 螢幕和音效設定   |        |
| ☆ 系統設定       | 字幕設定      | 中文 🕶   |
|              | 頻道資訊提示時間  | 3秒 🔻   |
|              | 搜尋頻道      |        |
|              | 系統資訊      |        |
|              | STB資料回傳設定 | 開啟 🔻   |

3. 進入「親子鎖設定」畫面之前,請輸入親子鎖密碼 解除鎖定。

| 系統升級                       |                             |        |
|----------------------------|-----------------------------|--------|
| <b>親子鎖設定</b><br>您可以進行親子鎖設定 |                             | •      |
|                            |                             |        |
|                            | * * * *                     |        |
|                            | <b>請輸入四位數親子鎖密碼</b><br>按左鍵清除 |        |
| 個人認證碼                      |                             |        |
| 語言設定                       |                             | 繁體中文 ▼ |

4. 選取「成人娛樂顯示設定」選單,按下OK鍵進入 設定畫面。

| 系統升級                       |              |        |         |  |  |
|----------------------------|--------------|--------|---------|--|--|
| <b>親子鎖設定</b><br>您可以進行親子鎖設定 |              |        |         |  |  |
| 分級設定 限制級                   | 頻道鎖設定<br>000 | 工作時段設定 | 修改親子鎖密碼 |  |  |
|                            |              |        |         |  |  |
| 成人娛樂顯示設定<br><sup>開啟</sup>  |              |        |         |  |  |
| 個人認證碼                      |              |        |         |  |  |
| 語言設定                       |              |        | 繁體中文 ▼  |  |  |

#### 5. 請選取「關閉」按鈕後,再按下OK鍵。

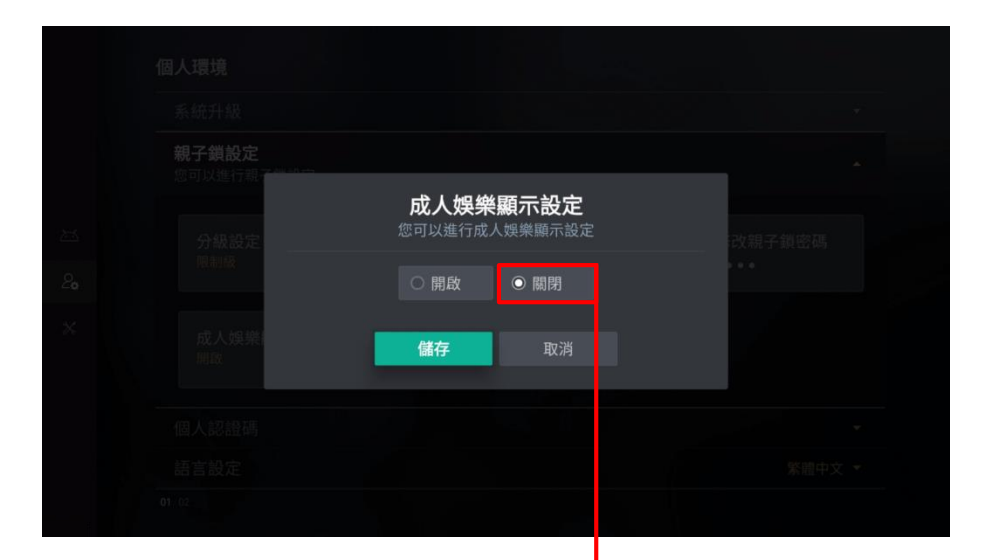

6

#### 6. 接著選取「儲存」按鈕,再按下OK鍵。

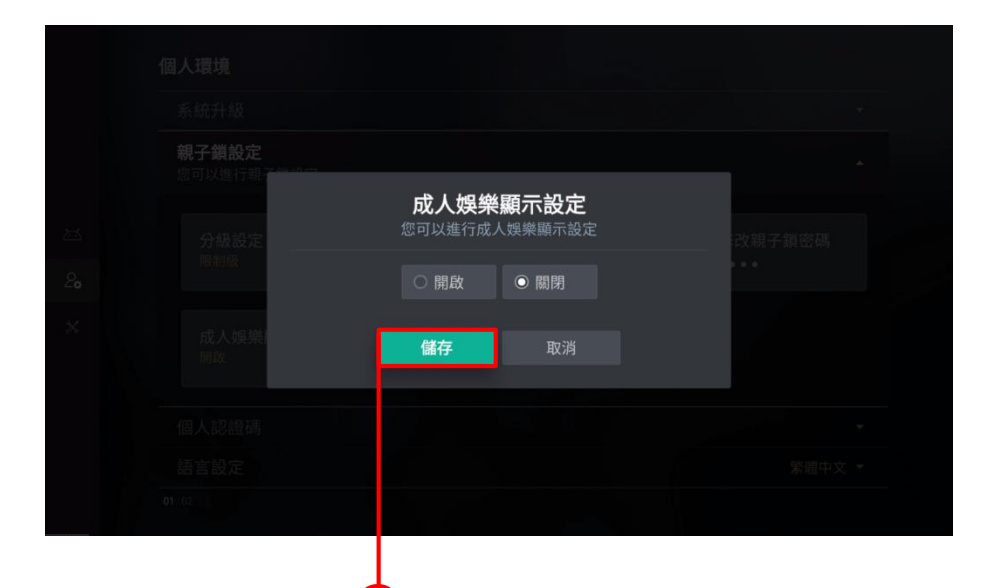

#### 7. 若畫面顯示「儲存成功」訊息·表示完成設定。

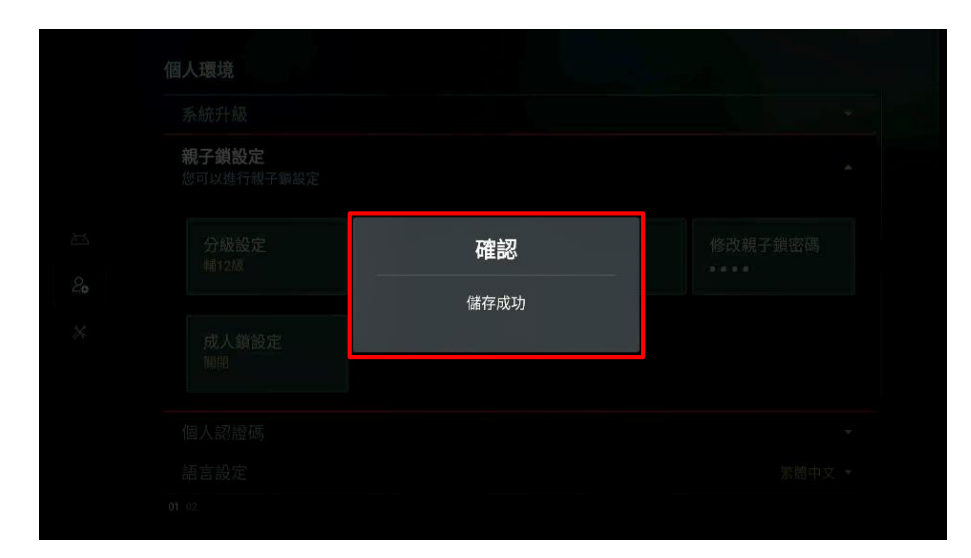

8. 回到機上盒起始畫面,可發現「成人娛樂」頁籤 已關閉顯示。

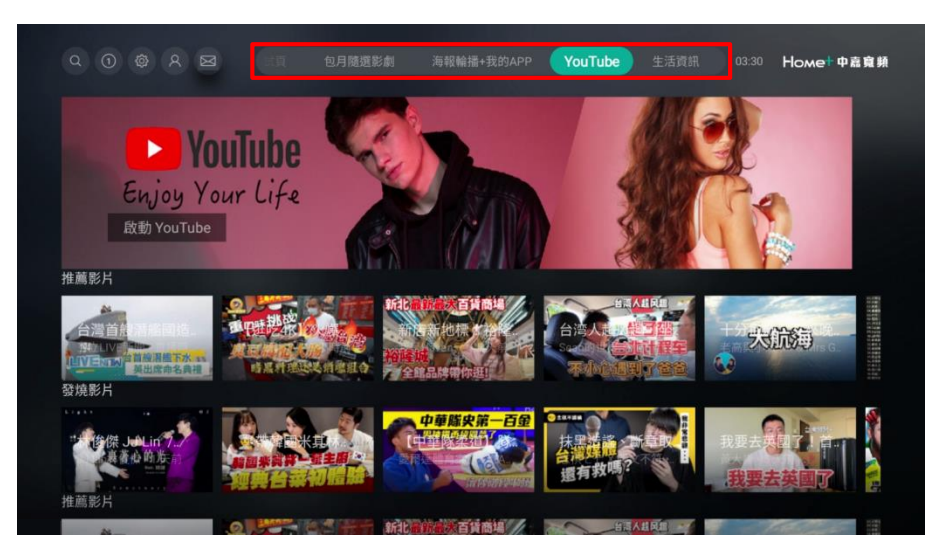